## Bereitstellung der Plotdateien im ZIH Cloudstore

Voraussetzungen: ZIH-Login, aktueller Web-Browser, Netzwerk

Adresse: https://datashare.tu-dresden.de/

- Anmelden mit ZIH-Login
- Ordner erstellen; Bitte folgendes Schema zur Benennung beachten
  - o Zum Beispiel: 1234567\_Mustermann
  - o 1234567 = Kostenstelle; Mustermann = Familienname

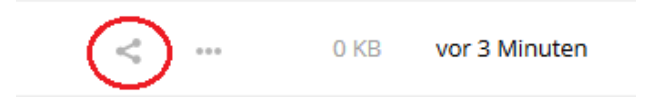

Mit der Maus auf diesen Ordner gehen und auf das Symbol für Teilen klicken.

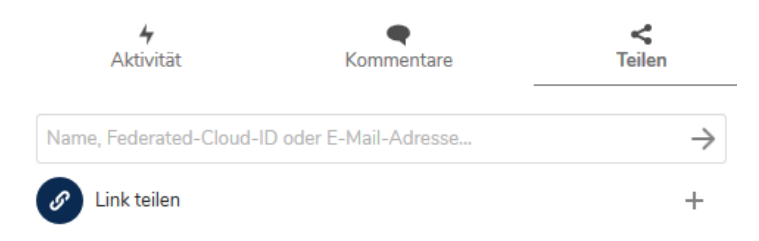

In die Eingabezeile "**plotservice**" schreiben.

Bitte warten Sie eine Weile, bis die folgende Liste erscheint.

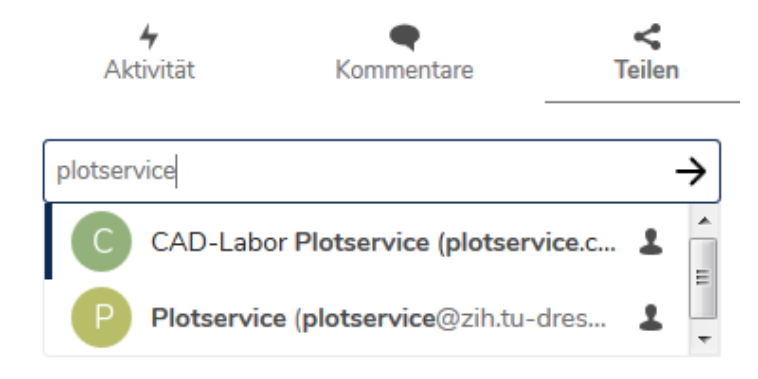

Den Eintrag "CAD-Labor Plotservice" auswählen.

Anschließend den Haken bei "kann bearbeiten" entfernen.

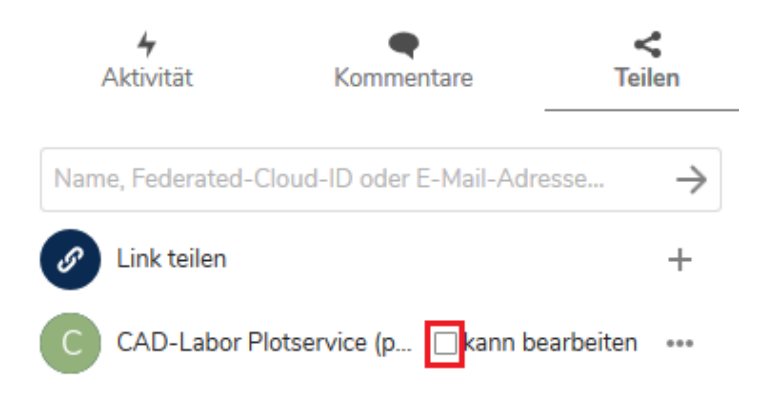

Ergebnis: Nur das Lesen des Ordners wird gestattet.

Status "Geteilt" wird angezeigt.

Geteilt ••• 0 KB vor 9 Minuten

In den geteilten Ordner (z.B. "1234567\_Mustermann") wechseln und Plot-Dateien hochladen.

→ Dateien werden automatisch mit dem CAD-Labor synchronisiert.

Wurden alle Dateien hochgeladen, dann Plot-Auftrag auslösen, z.B. per Fax.

Beachten Sie bitte, dass Änderungen nach Auftragserteilung unter Umständen nicht mehr berücksichtigt werden können, denn die Dateien werden zum Ausdruck einzeln kopiert. Wenn nachträgliche Korrekturen erforderlich sind, setzen Sie sich bitte telefonisch mit dem Operator (463-35112/33396) in Verbindung.

Wenn der Plotauftrag abgeschlossen wurde und die Dateien nicht mehr benötigt werden, entfernen Sie wieder die Freigabe des Ordners. Öffnen Sie durch einen Klick auf das Teilen Symbol mit dem Status "Geteilt" das Menü für den Ordner. Durch einen Klick auf die drei Punkte neben dem Namen "CAD-Labor Plotservice" wird das Menü für diese Freigabe geöffnet und durch den Menüpunkt "Freigabe Aufheben" wird die die Bereitstellung der Daten beendet.

| <b>4</b><br>Aktivität k                        | Kommentare Teilen     |
|------------------------------------------------|-----------------------|
| Name, Federated-Cloud-ID oder E-Mail-Adresse → |                       |
| S Link teilen                                  | +                     |
| C CAD-Labor Plotservice (p 🗌 kann bearbeiten 💮 |                       |
|                                                | kann weiterteilen     |
|                                                | 🗌 kann erstellen      |
|                                                | 🗌 kann ändern         |
|                                                | 🗌 kann löschen        |
|                                                | Setze ein Ablaufdatum |
|                                                | Notiz an Empfänger    |
|                                                | Freigabe aufheben     |

Weitere Informationen zur Benutzung des Cloudstore des ZIH finden Sie auf den Webseiten des ZIH.